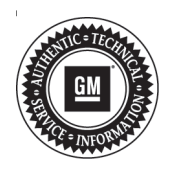

## Service Bulletin

# TECHNICAL

#### Subject: Service Front Leveling System Message - DTC U3000 SYM49 Stored

| Brandi    | Model:   | Model Year: |      | VIN: |    | Engine  | Tranamiagian  |  |
|-----------|----------|-------------|------|------|----|---------|---------------|--|
| Branu.    |          | from        | to   | from | to | Engine. | Transmission. |  |
| Chevrolet | Corvette | 2020        | 2020 | —    | —  | All     | All           |  |

| Involved Region or Country | North America                                                                                                    |
|----------------------------|----------------------------------------------------------------------------------------------------|
| Additional Options (RPOs)  | Equipped with E60 Auto Front Lift                                                                                                    |
| Condition                  | Some customers may comment on a Service Front Leveling System message on the Driver Information Center (DIC). A technician may find DTC U3000 SYM49 stored. |
| Cause                      | The cause of the condition may be a calibration anomaly.                                                                                                    |
| Correction                 | Reprogram the Front Suspension Lifting/Lowering Hydraulic Power Pack Module with the latest calibration.                                                    |

### **Service Procedure**

**Caution:** Before downloading the update files, be sure the computer is connected to the internet through a network cable (hardwired). DO NOT DOWNLOAD or install the files wirelessly. If there is an interruption during programming, programming failure or control module damage may occur.

Note: Carefully read and follow the instructions below.

- Ensure the programming tool is equipped with the latest software and is securely connected to the data link connector. If there is an interruption during programming, programming failure or control module damage may occur.
- Stable battery voltage is critical during programming. Any fluctuation, spiking, over voltage or loss of voltage will interrupt programming. Install a GM Authorized Programming Support Tool to maintain system voltage. Refer to <u>www.gmdesolutions.com</u> for further information. If not available, connect a fully charged 12V jumper or booster pack disconnected from the AC voltage supply. DO NOT connect a battery charger.
- Turn OFF or disable systems that may put a load on the vehicles battery such as; interior lights, exterior lights (including daytime running lights), HVAC, radio, etc.
- Clear DTCs after programming is complete. Clearing powertrain DTCs will set the Inspection/ Maintenance (I/M) system status indicators to NO.

|--|

| envice Program | ming   | System        |            | Summary                                                             |        |             | • ×     |
|----------------|--------|---------------|------------|---------------------------------------------------------------------|--------|-------------|---------|
| Brake Syst     | ern Ce | entrol Module |            | ,                                                                   |        |             |         |
| Controller     | Id     | Current#      | Selected A | Description                                                         |        |             |         |
| K160           | 1      | 94759799      | 84758789   | New software far start of production                                |        |             |         |
|                | 2      | 04790057      | 84790657   | New calibration for start of production                             |        |             |         |
|                | 4      | 84557555      | 84557555   | Fundion Enable Calibration                                          |        |             |         |
|                | 5      | 84681582      | 84681582   | Updated Calibration to improve diagnostics for DTCs C0580 and C058E |        |             |         |
|                | 7      | 84990992      | 84690662   | Caliper Assist Calibration                                          |        |             |         |
|                | 8      | 84962591      | 84662 Sen  | ice Programming System                                              |        |             |         |
|                | 9      | 84578454      | B467Br     | 1721: You are alternation in resources with the same calibration    |        |             |         |
|                |        |               |            | Cancel                                                              |        |             |         |
| hicle Data     |        |               |            | 11-14                                                               |        |             |         |
|                |        |               |            |                                                                     |        |             |         |
|                |        |               |            |                                                                     |        |             |         |
|                |        |               |            |                                                                     | VIN    | SCIUSOLITYD | 5100114 |
| rimt.          |        |               |            |                                                                     | < Back | Next >      | Cancel  |

**Important:** TIS2WEB screen shown. Techline Connect screen is similar and will be included soon.

**Important:** If the Same Calibration/Software Warning is noted on the SPS screen, select OK and follow screen instructions. After a successful programming event, the WCC is located in the Service Programming

System dialogue box of the SPS Summary screen. No further action is required. Refer to the Warranty Information section of this bulletin.

1. Reprogram the Front Suspension Lifting/Lowering Hydraulic Power Pack Module. Refer to K218 Front Suspension Lifting/Lowering Hydraulic Power Pack Module: Programming and Setup in SI.

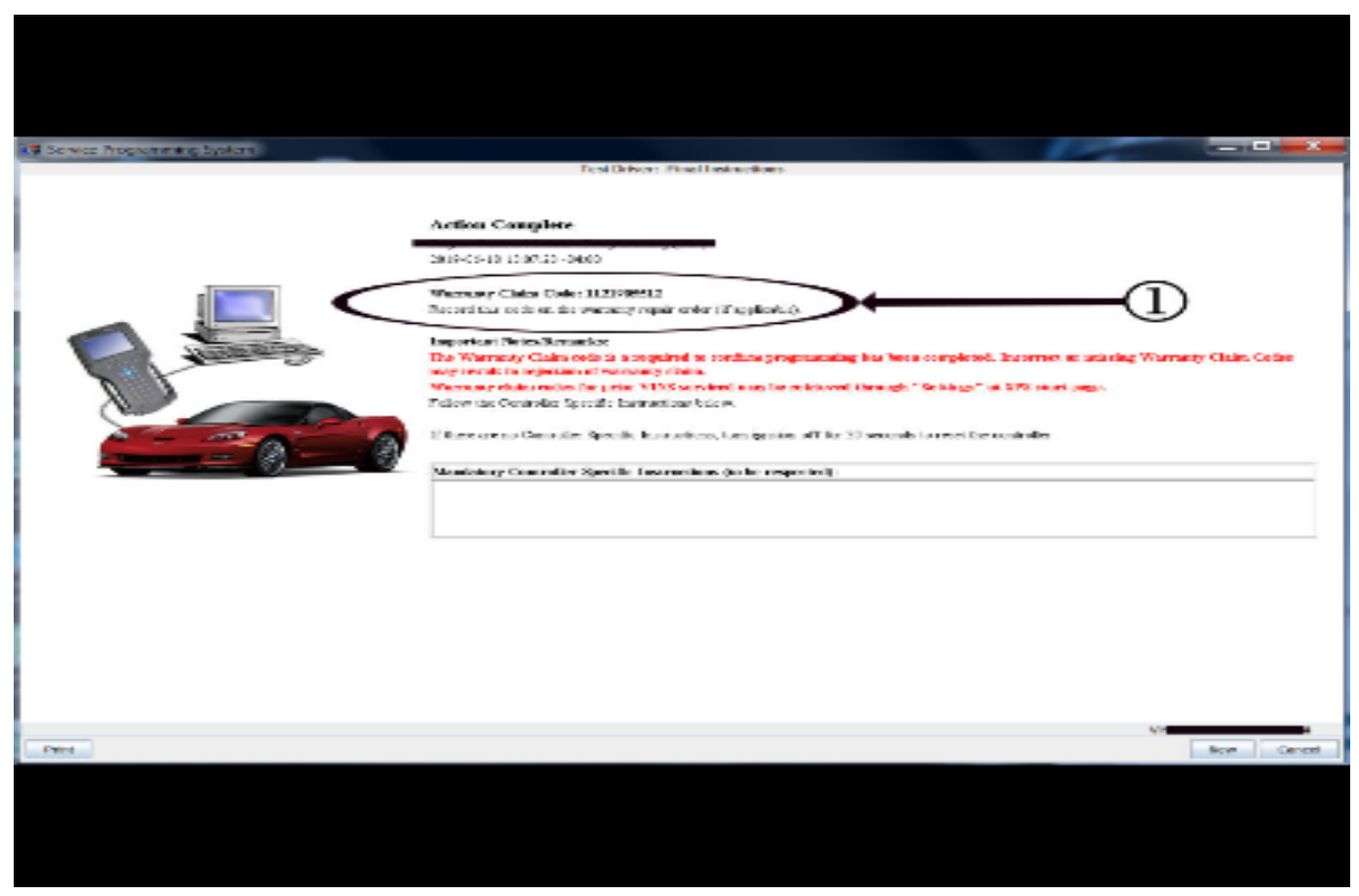

**Important:** TIS2WEB screen shown. Techline Connect screen is similar and will be included soon.

**Important:** To avoid warranty transaction rejections, you **MUST** record the warranty claim code provided on the SPS Warranty Claim Code (WCC) screen on the job card. Refer to callout 1 above for the location of the WCC on the SPS screen.

2. Record the SPS Warranty Claim Code on the job card for warranty transaction submission.

### Warranty Information

5431209

For vehicles repaired under the Bumper-to-Bumper coverage (Canada Base Warranty coverage), use the following labor operation. Reference the Applicable Warranties section of Investigate Vehicle History (IVH) for coverage information.

| Labor<br>Operation                                                                                                    | Description                                                                                                    | Labor Time |  |  |  |
|----------------------------------------------------------------------------------------------------|----------------------------------------------------------------------------------------------------|------------|--|--|--|
| 2886878*                                                                                                    | Front Suspension Lifting/<br>Lowering Module:<br>Programming and Setup for<br>Front Leveling System<br>Message | 0.3 hr     |  |  |  |
| *This is a unique Labor Operation for bulletin use only.                                                                                                    |                                                                                                    |            |  |  |  |
| <ul> <li>Important: To avoid warranty transaction rejections, carefully read and follow the instructions below:</li> <li>The SPS Warranty Claim Code must be accurately entered in the "SPS Warranty Claim Code" field of the transaction.</li> </ul>                                                                                                    |                                                                                                    |            |  |  |  |
| <ul> <li>When more than one Warranty Claim Code is<br/>generated for a programming event, it is required to<br/>document all Warranty Claim Codes in the "Correction"<br/>field on the job card. Dealers must also enter one of the<br/>codes in the "SPS Warranty Claim Code" field of the<br/>transaction, otherwise the transaction will reject. It is<br/>best practice to enter the FINAL code provided by SPS.</li> </ul> |                                                                                                    |            |  |  |  |

#### Warranty Claim Code Information Retrieval

If the SPS Warranty Claim Code was not recorded on the Job Card, the code can be retrieved in the SPS system as follows:

- 1. Open TIS on the computer used to program the vehicle.
- 2. Select and start SPS.
- 3. Select Settings.
- 4. Select the Warranty Claim Code tab.

The VIN, Warranty Claim Code and Date/Time will be listed on a roster of recent programming events. If the code is retrievable, dealers should resubmit the transaction making sure to include the code in the SPS Warranty Claim Code field.

| Version  | 1                      |
|----------|------------------------|
| Modified | Released June 24, 2020 |

GM bulletins are intended for use by professional technicians, NOT a "<u>do-it-yourselfer</u>". They are written to inform these technicians of conditions that may occur on some vehicles, or to provide information that could assist in the proper service of a vehicle. Properly trained technicians have the equipment, tools, safety instructions, and know-how to do a job properly and safely. If a condition is described, <u>DO NOT</u> assume that the bulletin applies to your vehicle, or that your vehicle will have that condition. See your GM dealer for information on whether your vehicle may benefit from the information.

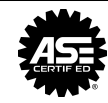

WE SUPPORT VOLUNTARY TECHNICIAN CERTIFICATION